# คู่มือการใช้งานระบบอักขราวิสุทธิ์

ระบบอักขราวิสุทธิ์ เป็นโปรแกรมตรวจการลอกเลียนวรรณกรรม (Plagiarism Detection) มีวัตถุประสงค์เพื่อ ป้องกันการลักลอกงานเอกสารอันมีลิขสิทธิ์ ผู้ใช้งานจะต้องทำการส่งไฟล์เอกสารเข้าระบบเพื่อตรวจสอบกับฐานข้อมูลที่ ประกอบด้วย วิทยานิพนธ์ สารนิพนธ์ งานวิจัยตีพิมพ์ ๆ ของนักศึกษา และอาจารย์ เมื่อโปรแกรมทำงานแล้วเสร็จจะ รายงานผลเป็นร้อยละของความคล้ายคลึงของเอกสารที่ส่งกับเอกสารที่มีอยู่ภายในฐานข้อมูล

### เงื่อนไขการใช้งาน

ต้องใช้อีเมลที่มีโดเมนของสถาบัน (nida.ac.th) เช่น ics.nida.ac.th nida.ac.th as.nida.ac.th เท่านั้น

#### ขั้นตอนการตรวจสอบ

- (1) เปิดเบราว์เซอร์เพื่อเข้าเว็บ <u>http://plag.grad.chula.ac.th/</u>
- (2) พิมพ์ชื่อของท่าน ในช่อง "ชื่อ"
- (3) พิมพ์นามสกุล ในช่อง "นามสกุล"
- (4) พิมพ์อีเมล ในช่อง "Email"

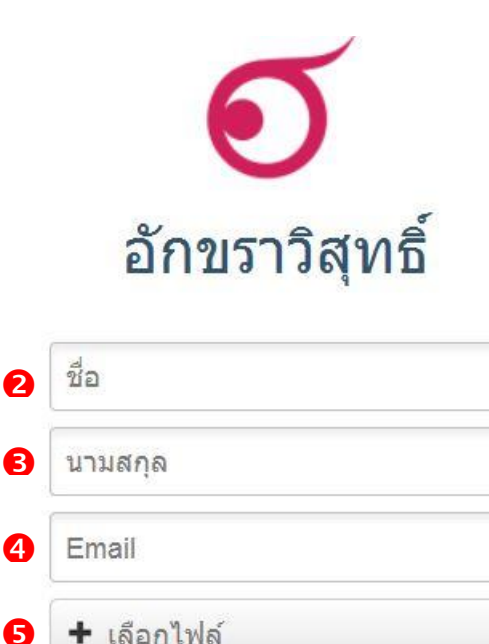

ยืนยัน

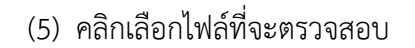

(6) เมื่อหน้าจอแสดงหน้างต่าง File Upload ให้ระบุไฟล์ที่ต้องการจะตรวจสอบ โดยระบบจะรองรับไฟล์เอกสาร Microsoft Word (ที่มีประเภทของไฟล์เป็น doc หรือ docx) และไฟล์เอกสาร Adobe Portable Document Format (ที่มีประเภทของไฟล์เป็น pdf) โดยไฟล์จะต้องมีขนาดไม่เกินกว่า 50MB

- (7) คลิกที่ปุ่ม "Open"
- (8) หน้าจอจะแสดงชื่อไฟล์ และขนาดของไฟล์ที่เลือก
- (9) จากนั้นคลิกที่ปุ่ม "ยืนยัน"

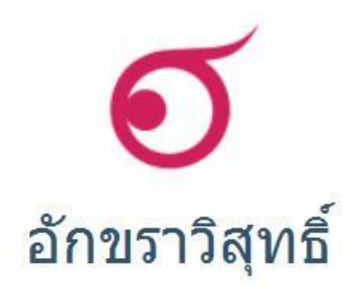

| 9 | ยืนยัน                       |  |
|---|------------------------------|--|
| 8 | โปรแกรมCaptivate.doc - 421KB |  |
|   | test@nida.ac.th              |  |
|   | นิด้า                        |  |
|   | สมชาย                        |  |

(10) โปรแกรมจะแสดงข้อความตามรูป

| ระบบได้รับไฟล์เอกสารของท่านแล้ว                                                                                                    | ×                               |
|----------------------------------------------------------------------------------------------------|---------------------------------|
| ระบบอยู่ระหว่างการตรวจสอบเอกสารของท่าน และจะส่ง email แจ้<br>ท่านสามารถเรียกดูผลการทดสอบได้ <mark>ที่นี่                                  </mark> | งผลเมื่อการตรวจสอบเสร็จสิ้น โดย |
|                                                                                                    | Close                           |

- (11) คลิกที่ลิงค์ตรงข้อความ "ที่นี่" เพื่อดูผลการตรวจสอบ
- (12) หน้าจอจะแสดงผลการตรวจสอบเอกสาร และเปอร์เซ็นต์ความคล้ายคลึงของเอกสารกับฐานข้อมูลดังรูป

# ผลการตรวจสอบ

#### ข้อมูลเบื้องตัน

#### หมายเลขอ้างอิง : 35597

เปอร์เซ็นต์ความคล้ายคลึงกัน

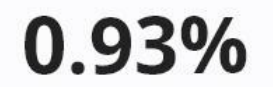

#### รายการเอกสารที่คล้ายคลึงกัน

|   | ชื่อเรื่อง                                                                                                    | ผู้แต่ง | เปอร์เซ็นต์ความคล้ายคลึงกัน |  |
|---|----------------------------------------------------------------------------------------------------|---------|-----------------------------|--|
| 1 | ผลกระทบของรูปแบบปฏิสัมพันธ์ด้วยเม้าส์ ที่มีต่อการรับรู้ความง่ายของการ<br>ใช้ การรับรู้ความสนุกสนานและการรับรู้เทคโนโลยีในเว็บไซต์พาณิชย์<br>อิเล็กทรอนิกส์ |         | 0.73%                       |  |
| 2 | าการหาแบบจำลองทางคณิตศาสตร์และการควบคุมของการติดเชื้อเอชไอวี                                                                                               |         | 0.20%                       |  |

### (13) ท่านสามารถดูผลการตรวจสอบได้จากอีเมลตามที่ได้ระบุไว้ในขั้นตอน (4) โดยการเปิดอีเมลใน inbox ที่มี

Subject ว่า "Your plagiarism checking report is ready"

|           | noreply                                      | Your plagiarism checking report is ready | 06/27/14 01:12 PM                                  |  |
|-----------|----------------------------------------------|------------------------------------------|----------------------------------------------------|--|
|           |                                              |                                          |                                                    |  |
|           |                                              |                                          |                                                    |  |
| (14)      | คลิกที่ลิงค์ภายในอีเมลเพื่อ                  | แสดงผลการตรวจสอบเอกสาร                   |                                                    |  |
| rom: nore | enly <plag project@gmail.com="">[Add]</plag> |                                          | To: <pre>spramote l@ics nida ac th&gt; [Add]</pre> |  |

| From: noreply <plag.project@gmail.com> [Add] To</plag.project@gmail.com>                                                | : <pramote.l@ics.nida.ac.th> [Add]</pramote.l@ics.nida.ac.th> |
|----------------------------------------------------------------------------------------------------|---------------------------------------------------------------|
| Date: 06/27/14 01:12 PM Co                                                                                              | 2                                                             |
| Subject: Your plagiarism checking report is ready                                                                       |                                                               |
| Thank you for your patience. Please follow the link below to view your report. http://plag.grad.chula.ac.th/job?id=3496 | 7_b3e23eae-96c3-4e8a-bacf-0f6c336c981b                        |

## (15) ตัวอย่างของผลการตรวจสอบเอกสาร ที่แสดงรายละเอียดของความคล้ายคลึงกับเอกสารในฐานข้อมูล แสดงดัง ภาพ

องค์กรจะยอมรับในระบบเทคโลยีสารสนเทศใหม่ที่กำลังจะติดตั้งใช้งานสรุป TAM เป็นแบบจำลองการยอมรับเทคโนโลยีที่สามารถนำมาใช้ในการทำนายการใช้งานระบบ เทคโนโลยีสารสนเทศและมีการนำมาใช้ในงานศึกษาวิจัยอย่าง

แพร่หลายนับจากแบบจำลองตั้งเดิมที่ได้รับการนำเสนอมานับสืบปีแล้ว TAM ก็ได้มีการพัฒนาปรับปรุงอย่างต่อเนื่องในด้านความไม่สมบูรณ์ครบถ้วนของการอธิบาย

| ี้ การหาแบบจำลองทางคณิตศาสตร์และการควบคุมของการติดเชื้อเอชไอ<br>วี                                                                        | นที่เพิ่มสูงขึ้นซึ่งอาจจะส่งผลกระทบต่อความสะดวกในการประยุกด์ใช |  |
|----------------------------------------------------------------------------------------------------|----------------------------------------------------------------|--|
| แบบที่สภาวะอยู่ดัวจึงได้ค่าของจำนวน CD4 + T cell และจำนวนใวรัสออกมาเป็นค่าคงดัวหาก<br>ด้องการจำลองแบบให้มีความสมจริงมากขึ้นค่าพารามิเดอร์ | ยุกต์ใช้เพื่อทำนายการขอมรับระบบงานสารสนเทศในองค์กรหรืออาจ      |  |
| 2 เสนอแนะสำหรับปรับปรุงแบบจำถองให้มีความสมบูรณ์มากขึ้น 9                                                                                  | -                                                              |  |